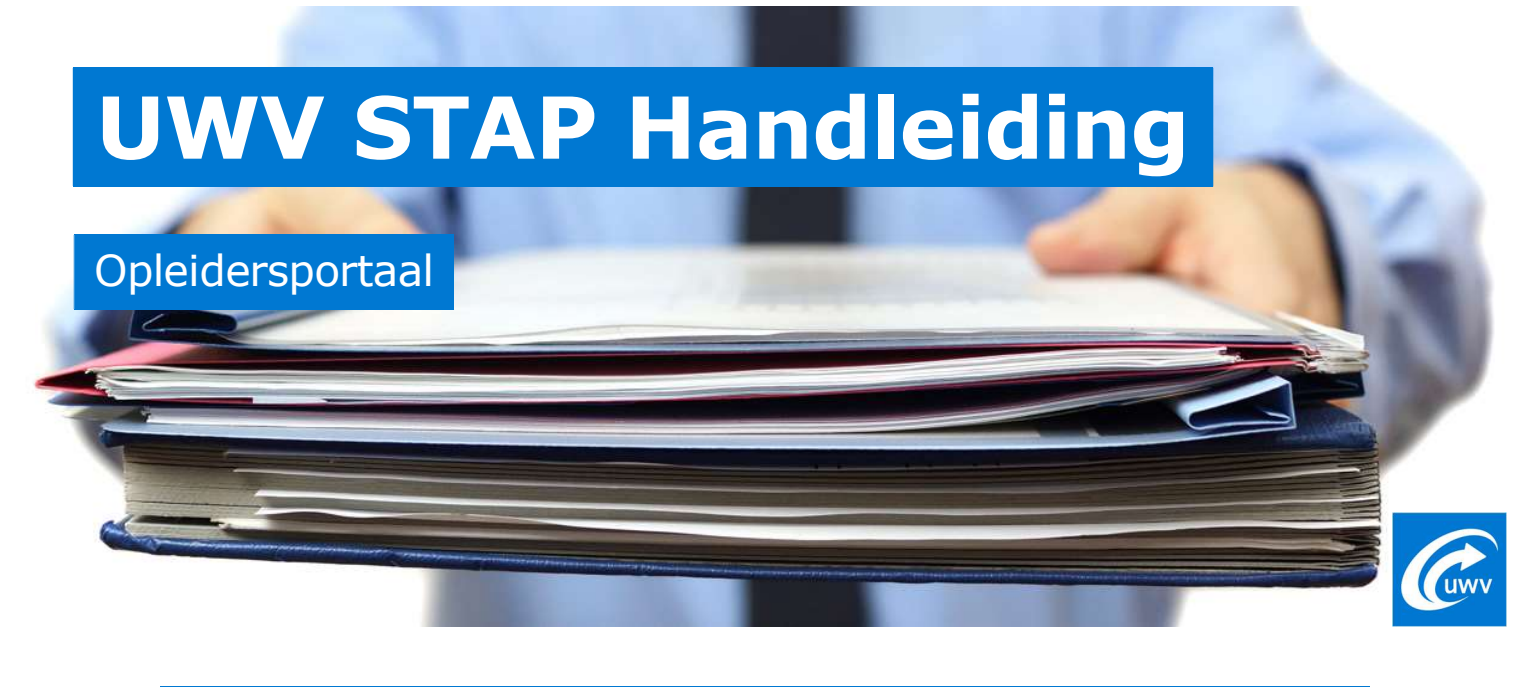

| Versienummer | Datum    | Wijziging               |
|--------------|----------|-------------------------|
| 1.0          | 8-6-2023 | Initiële versie.        |
| 1.2          | 1-2-2024 | Foumeldingen toegevoegd |

Op stapvooropleiders vindt u algemene informatie die u nodig heeft over het STAP-budget. Bent u aangesloten, dan kunt u via het opleidersportaal gegvens van uw studenten met een STAP-budget terugvinden.

# Inloggen

Inloggen op het portaal gaat via E-herkenning op veiligheidsniveau 3. Na het invoeren van uw gebruikersnaam en wachtwoord wordt aan u de twee-factor authenticatie pin gevraagd. Aanmelden met twee-factor authenticatie is vanuit UWV-STAP verplicht gesteld.

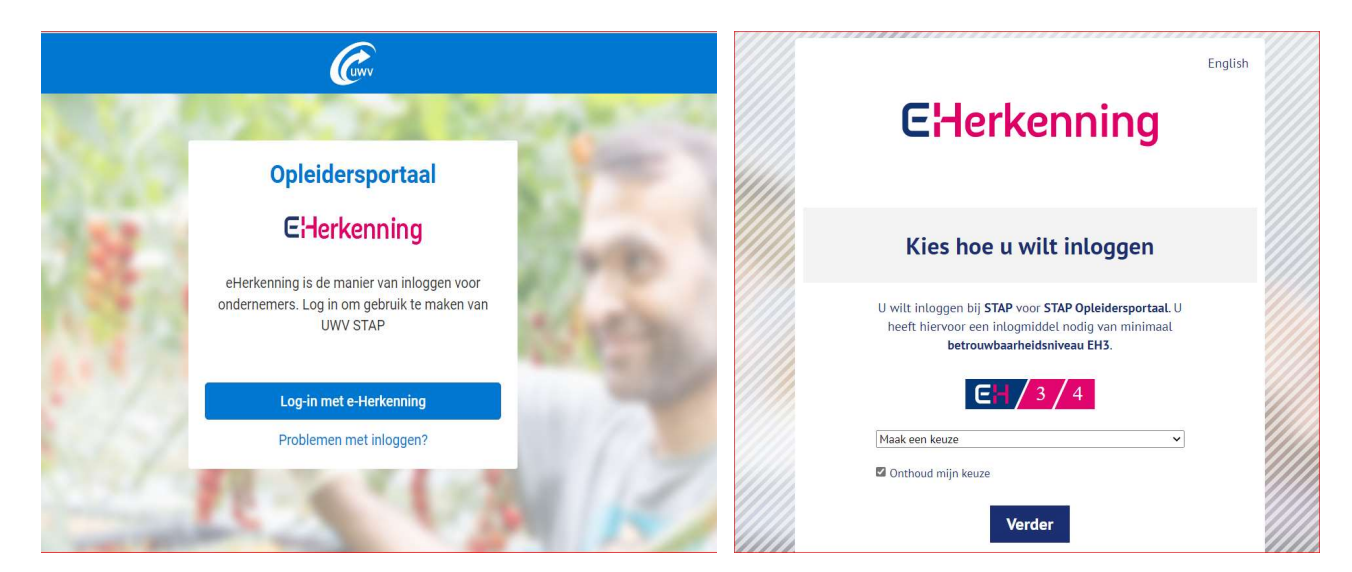

# Dashboard

Na het inloggen komt u op het dashboard terecht. Hier vindt u de verschillende tegels. Onder elke tegel vindt u andere informatie terug of kunt u een andere actie uitvoeren.

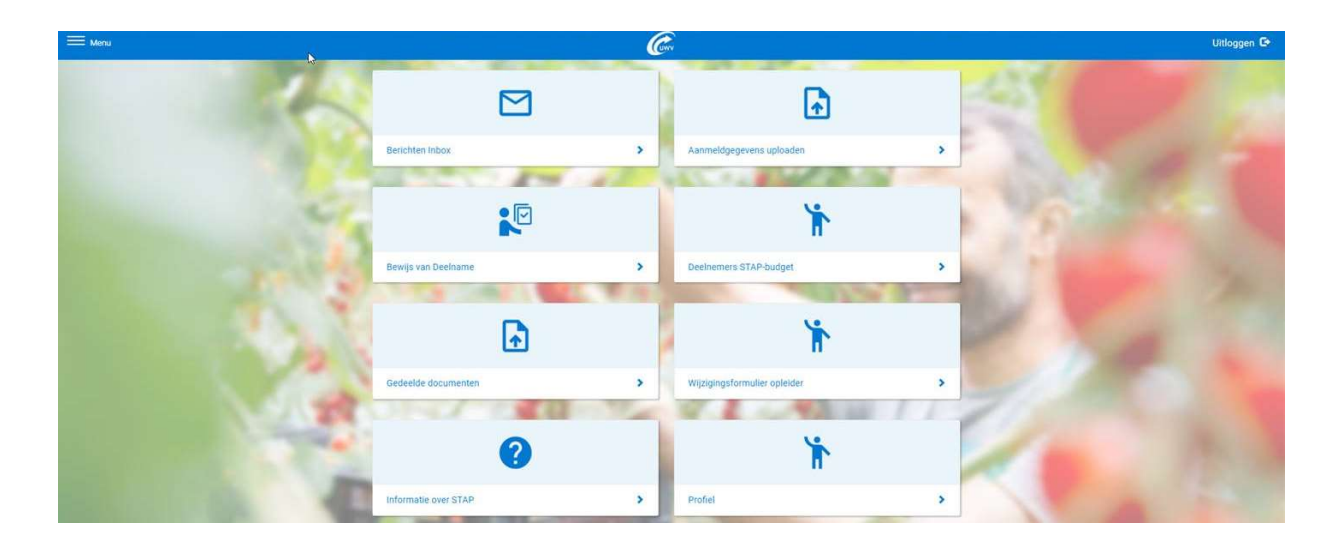

# **Berichten inbox**

In de 'berichten inbox' staan berichten die u heeft ontvangen van STAP. Deze berichten hebben veelal te maken met het (bijna) verstrijken van de deadline om het Bewijs van Deelname door te geven aan STAP voor een student wiens scholing reeds is beeindigd.

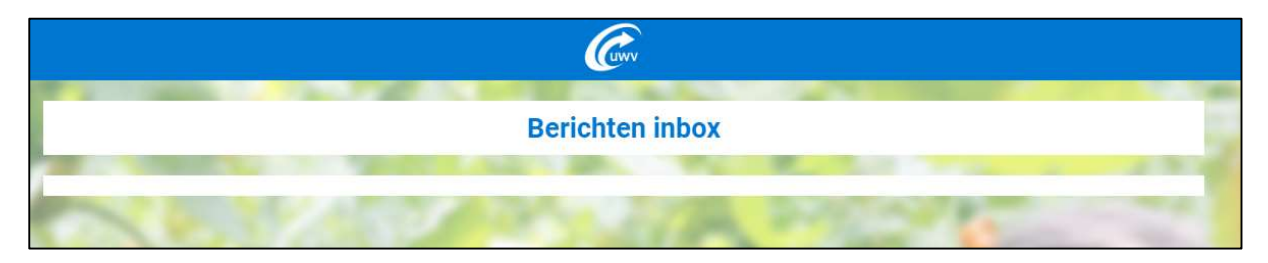

### Aanmeldgegevens uploaden

Onder deze tegel worden de vooraanmeldingen ge-upload (CSV of XML). Wanneer het bestand succesvol is geüpload krijgt u 'succesvol verwerkt' te zien. Wanneer het bestand deels succesvol is verwerkt krijgt u 'verwerkt met uitval' te zien. Bij klikken op de button 'Bekijk uitval' ziet u welke regels uit het bestand niet verwerkt zijn. Als het bestand in zijn geheel niet correct is krijgt u een 'failed' te zien, en wordt de upload niet meegenomen in de database. Meer uitleg en de specificaties waar een vooraanmeldingen aan moet voldoen kunt u vinden stapvooropleiders.nl onder Vooraanmelingen.

| ✿ > Vooraanmelding in bulk<br>uploaden                                                                                                    | Vooraanmel          | ding in bulk uploaden |               |  |  |  |
|----------------------------------------------------------------------------------------------------|---------------------|-----------------------|---------------|--|--|--|
| Let op: veel voorkomende fouten in het vooraanmeldingsbestand zijn een onjuist datumformaat (moet zijn yyyy-mm-dd) en het gebruik van een puntkomma als<br>scheidingsteken (dit moet een komma zijn). Dergelijke fouten leiden tot een foutmelding tijdens het uploaden. Kijk op www.stapvooropleiders.nl voor tips om<br>dit op te lossen.<br>Bestand kiezen Geen bestand gekozen<br>27-09-2022 11:59 Verwerkt met uitval<br>21-09-2022 14:50 Verwerkt met uitval |                     |                       |               |  |  |  |
| Upload                                                                                                    | Status              | Aangemaakt            |               |  |  |  |
| VOORAANMELDING                                                                                                    | Verwerkt met uitval | 27 sep. 2022 11:59:20 | Bekijk uitval |  |  |  |
| VOORAANMELDING                                                                                                    | Verwerkt met uitval | 21 sep. 2022 14:50:24 | Bekijk uitval |  |  |  |

# Bewijs van deelname

Alle studenten dieSTAP-budget toegekend hebben gekregen op een van uw scholingen en waarvoor u nog een actie dient uit te voeren, staan onder de tegel 'bewijs van deelname'. Hier kunt u per deelnemer het bewijs van deelname aan de scholing doorgeven aan STAP. Het bewijs van deelname moet binnen drie maanden na einddatum van de scholing binnen zijn. Dit is nodig om het aanvraagproces van de burger definitief te kunnen afronden. Met de filters kan er gezocht worden op specifieke deelnemers. Met het filter kunt u zoeken op: naam deelnemer, beschikkingsnummer, startdatum scholing, einddatum scholing, student- klant- inschrijfnummer en/of naam scholing.

| <b>†</b> > Be | wijs van deelname               | Bewijs va       | n deelname                               | <b>T</b> Filter   | Bulk upload |
|---------------|---------------------------------|-----------------|------------------------------------------|-------------------|-------------|
| Naam          | Student-/Klant-/Inschrijfnummer | Beschikkings nr | Opleiding                                | Datum aanvraag bu | dget        |
| хz            | 52381                           | LHRDJVEG        | Aanleggen koper en stalen leidingen      | 01-11-2022        | 1           |
| хz            | 52374                           | Q1QRUBVG        | Elektrotechniek woningbouw 1             | 01-11-2022        | 1           |
| хz            | 53807                           | U6TXF8HP        | Introductie lassen                       | 01-11-2022        | 1           |
| хz            | 53633                           | ISG2MZHR        | Verdeelinrichting/groepenkast woningbouw | 01-11-2022        | 1           |
| хz            | 53857                           | JBQKGB5V        | Elektrotechniek woningbouw 1             | 01-11-2022        | 1           |
| хz            | 53856                           | Q3GD7P5S        | Elektrotechniek woningbouw 1             | 01-11-2022        | 1           |
| хz            | 53859                           | HZ8SVGLV        | Introductie lassen                       | 01-11-2022        | 1           |
| хz            | vakwijs                         | DPBBPTPP        | Aansluiten verwarming en sanitair        | 01-11-2022        | 1           |
|               | 1                               | 2 3 4 5         | 6 7 8 9 10 🕨                             |                   |             |

### Handmatig doorgeven

Op deze pagina kan het bewijs van deelname worden doorgegeven. Klik op het potlood en het onderstaand scherm 'Gegevens scholingsactiviteit' verschijnt. Klik op 'kies resultaat' en vul de juiste waarde in die van toepassing is;

- Niet succesvol oorzaak opleider Niet succesvol oorzaak burger
- Succesvol

Klik vervolgens op 'opslaan'. Nu staat het resultaat geregistreerd in de STAP-applicatie.

| <b>↑</b> > Be | ewijs van deelname              | Bewijs va       | n deeln   | ame                                                                             | <b>T</b> Filter                      | Bulk upload         |
|---------------|---------------------------------|-----------------|-----------|---------------------------------------------------------------------------------|--------------------------------------|---------------------|
| Naam          | Student-/Klant-/Inschrijfnummer | Beschikkings nr | Opleidin  | Gegevens sc                                                                     | holingsactivi                        | teit ×              |
| ХZ            | 52381                           | LHRDJVEG        | Aanlegge  | Naam deelnemer<br>Scholingsactiviteit<br>Datum aanvraag budget                  | x z<br>Aanleggen koper<br>01-11-2022 | en stalen leidingen |
| хz            | 52374                           | Q1QRUBVG        | Elektrote | Datum start scholing<br>Datum einde scholing<br>Student-/Klant-/Inschrijfnummer | 30-03-2023<br>14-04-2023<br>52381    |                     |
| ХZ            | 53807                           | U6TXF8HP        | Introduct | Beschikkingsnummer<br>Resultaat doorgeven:                                      | LHRDJVEG                             |                     |
| ХZ            | 53633                           | ISG2MZHR        | Verdeelir | Status<br>Kies resultaat                                                        |                                      | ~                   |
| ХZ            | 53857                           | JBQKGB5V        | Elektrote | Datum resultaat wijziging                                                       |                                      |                     |
| ХZ            | 53856                           | Q3GD7P5S        | Elektrote | X Annuleren                                                                     | 🕑 Opslaan                            |                     |
| ХZ            | 53859                           | HZ8SVGLV        | Introduct |                                                                                 |                                      | ~                   |
| ХZ            | vakwijs                         | DPBBPTPP        | Aansluite | n verwarming en sanitair                                                        | 01-11-2022                           | 17                  |
|               | 1                               | 2 3 4 5         | 5 6       | 7 8 9 10 🕨 🗰                                                                    |                                      | 6                   |

U kunt geen resultaat van deelname doorgeven voor een burger als:

- de scholing nog niet is gestart,
- de burger zijn/haar aanvraag heeft geannuleerd,
- u het resultaat al heeft doorgegeven,
- het termijn is verlopen waarop u een bewijs van deelname kunt indienen.

In al deze gevallen staat deze burger niet meer in het overzicht onder de tegel 'Bewijs van deelname'. De gegevens van deze deelnemer zijn nog wel terug te vinden onder de tegel 'Deelnemers STAP-budget'.

#### **Bulk upload**

Het bewijs van deelname kan ook in een bulk-upload worden aangeleverd (CSV, XML). De resultaten van meerdere deelnemers kunnen dan tegelijkertijd worden doorgegeven. Klik op 'Bulk upload' daarna 'Bladeren' om het bestand te selecteren vanaf de computer. Klik op 'Upload' om het bestand te versturen naar de STAP-applicatie. Wanneer het bestand succesvol is geüpload krijgt u 'succesvol verwerkt' te zien. Als het bestand niet correct is krijgt u een 'failed' te zien, dan wordt deze niet meegenomen in de database. U kunt de specificaties voor het uploaden van bewijs van deelname vinden op www.stapvooropleiders.nl onder bewijs deelname.

Met behulp van de bulk upload is het nog wel mogelijk om aanvragen met status 'Onderzoek naar Oorzaak' staan met als voorwaarde dat de aanvraag nog niet is afgesloten/verwerkt.

|                                                                                    |                                                                                                    | 6                        | wv                                  |                   | T           |
|------------------------------------------------------------------------------------|----------------------------------------------------------------------------------------------------|--------------------------|-------------------------------------|-------------------|-------------|
| 🏫 > Bewijs van dee                                                                 | elname Bew                                                                                             | vijs van deel            | name                                | <b>T</b> Filter   | Bulk upload |
|                                                                                    |                                                                                                    | 100                      | 10 C 10                             |                   | 1.0         |
| Naam                                                                               | Student-/Klant-/Inschrijfnummer                                                                        | Beschikkings nr          | Opleiding                           | Datum aanvraag su | bsidie      |
| Frits van Bemmel                                                                   | 79329492                                                                                               | L2Z00BFG                 | Training Persoonlijke effectiviteit | 27-01-2022        | 1           |
| Frits van Bemmel                                                                   | 3434346                                                                                                | FHHWT20N                 | Cursus Projectmanagement            | 31-01-2022        | 1           |
|                                                                                    | Bladeren                                                                                               |                          |                                     |                   |             |
|                                                                                    | Bladeren                                                                                               |                          |                                     |                   |             |
| • upload                                                                           |                                                                                                    |                          |                                     |                   |             |
| 02-01-2023 15:31 V                                                                 | erwerkt met uitval                                                                                     |                          |                                     |                   |             |
| 02-01-2023 15:28 V                                                                 | erwerkt met uitval                                                                                     |                          |                                     |                   |             |
| 02-01-2023 15:28 V<br>20-10-2022 13:05 V<br>20-10-2022 12:59 V                     | erwerkt met uitval<br>erwerkt met uitval<br>erwerkt met uitval                                         |                          |                                     |                   |             |
| 02-01-2023 15:28 Vi<br>20-10-2022 13:05 Vi<br>20-10-2022 12:59 Vi<br>Upload        | erwerkt met uitval<br>erwerkt met uitval<br>erwerkt met uitval<br><b>Status</b>                        | Aangemaak                | đ                                   |                   |             |
| 02-01-2023 15:28 V/<br>20-10-2022 13:05 V/<br>20-10-2022 12:59 V/<br>Upload<br>BVD | erwerkt met uitval<br>erwerkt met uitval<br>erwerkt met uitval<br><b>Status</b><br>Verwerkt met uitval | Aangemaal<br>2 jan. 2023 | dt<br>15:31:18                      | Bekijk uitval     |             |

### Aandachtspunten bij uploaden bewijs van deelname

| Status evaluation | Regels met deze status blijven staan na het uploaden van het bewijs van deelname. Dit is correct.                                  |
|-------------------|----------------------------------------------------------------------------------------------------|
| Browsers          | Internet Explorer werkt niet, gebruik een andere browser dan<br>Internet Explorer                                                  |
| Cookies           | Het verwijderen van cookies voor het uploaden van<br>deelnamebewijzen helpt bij succesvolle verwerking                             |
| KvK meerdere      | Upload het bewijs van deelname met het juiste KvK. Het KvK<br>nummer moet overeenkomen met KvK van de aanvragen van<br>STAP-budget |

# **Deelnemers STAP-budget**

Hier zijn alle studenten te vinden die een STAP-budget toegekend hebben gekregen met meer informatie. U kunt in het venster "Zoek" een filter instellen. U kunt per deelnemer zien wat de status van zijn/haar aanvraag is. Hieronder de mogelijke statussen met uitleg wat deze betekenen:

| DELIVERED             | STAP-budget is<br>vastgesteld                               | De voorlopige toekenning is definitief vastgesteld.<br>Er zijn geen acties meer nodig.                                                                                                    |
|-----------------------|-------------------------------------------------------------|----------------------------------------------------------------------------------------------------|
| WAIT_FOR_<br>DELIVERY | STAP-budget is<br>verleend, wacht op<br>bewijs van deelname | De STAP-aanvraag is voorlopig toegekend. Zodra<br>de scholing is afgerond en/of het resultaat van<br>deelname aan de scholing bij u bekend is, dient u<br>het Bewijs van Deelname door te geven aan STAP.<br>Dit kan tot uiterlijk 3 maanden na einde scholing. |
| WITHDRAWN             | STAP-budget is<br>ingetrokken                               | De STAP-aanvraag is ingetrokken. Er zijn geen acties meer nodig.                                                                                                    |

EVALUATION

De STAP-aanvraag staat in onderzoek bij STAP. U hoeft voorlopig geen actie uit te voeren.

| <b>☆</b> > De | elnemers STAP-budget            | Deelne          | Deelnemers STAP-budget                   |                       |   |  |  |
|---------------|---------------------------------|-----------------|------------------------------------------|-----------------------|---|--|--|
| laam          | Student-/Klant-/Inschrijfnummer | Beschikkings nr | Opleiding                                | Datum aanvraag budget |   |  |  |
| ٢Z            | 52381                           | LHRDJVEG        | Aanleggen koper en stalen leidingen      | 01-11-2022            | 0 |  |  |
| (z            | 53899                           | IUUT3PT0        | TIG lascursus niveau 1 staal lassen      | 01-11-2022            | 0 |  |  |
| (Z            | 52374                           | Q1QRUBVG        | Elektrotechniek woningbouw 1             | 01-11-2022            | 0 |  |  |
| хz            | 53807                           | U6TXF8HP        | Introductie lassen                       | 01-11-2022            | 0 |  |  |
| хz            | 53633                           | ISG2MZHR        | Verdeelinrichting/groepenkast woningbouw | 01-11-2022            | 0 |  |  |
| хz            | 53857                           | JBQKGB5V        | Elektrotechniek woningbouw 1             | 01-11-2022            | 0 |  |  |
| x z           | 53856                           | Q3GD7P5S        | Elektrotechniek woningbouw 1             | 01-11-2022            | 0 |  |  |
| хz            | 53859                           | HZ8SVGLV        | Introductie lassen                       | 01-11-2022            | 0 |  |  |

| ♠ > Deelnemers STAP-budget           | Deelnen         | ners STAP-budget                    | T Zoek                              |
|--------------------------------------|-----------------|-------------------------------------|-------------------------------------|
| Naam student                         | 1               | Gegever                             | ns scholingsactiviteit 🛛 🗙          |
| Naam student                         |                 |                                     |                                     |
| Beschikkingsnr.                      |                 | Naam deelnemer                      | XZ                                  |
| Beschikkingsnr.                      |                 | Scholingsactiviteit                 | Aanleggen koper en stalen leidingen |
| Startdatum                           |                 | Beschikkingsnummer                  | LHRDJVEG                            |
| Startdatum                           |                 | Datum aanvraag budget               | 01-11-2022                          |
| Status                               |                 | Datum start scholing                | 30-03-2023                          |
|                                      |                 | ✓ Datum einde scholing              | 14-04-2023                          |
|                                      |                 | Status                              | WAIT_FOR_DELIVERY                   |
| Naam Student-/Klant-/Inschrijfnummer | Beschikkings nr | Opleidin • STAP-Aanmeldingsbew      | ijs                                 |
| x z 52381                            | LHRDJVEG        | Aanleggen koper en stalen leidingen | 01-11-2022                          |

### **Gedeelde documenten**

Onder gedeelde documenten vindt u de documenten die STAP met u heeft gedeeld. Ook vindt u hier de terugvorderingen die zijn aangemaakt en digitaal zijn gedeeld. De terugvordering wordt ook per post verstuurd.

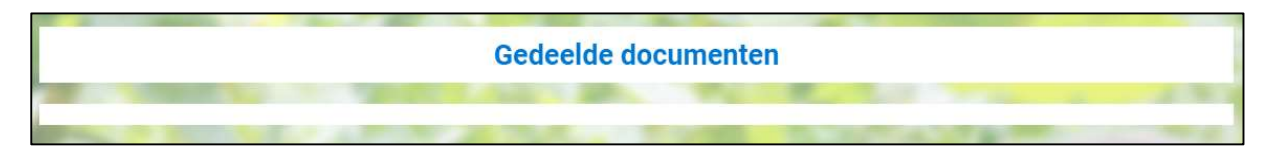

# Wijzigingsformulier opleider

Hieronder kunnen de gegevens worden gewijzigd omtrent de financiële aansluiting of een wijziging IBAN of KvK.

| Financiële registratie STAP-opleider   Wat wilt u doen?   Met dit formulier kunt u zich aanmelden als nieuwe opleider bij UWV STAP, of bekende gegevens wijzigen. De gevraagde gegevens worden gebruikt voor de financiële aansluiting bij UWV voor de STAP-regeling en voor het uitwisselen van gegevens met de e-facturatie broker TIE kinetix. Meer informatie hierover kunt u vinden bij   www.stapvooropleiders.nl   KvK-nummer *   Maak uw keuze *   Aanmelden als opleider bij UWV STAP   Wijzigen van opleidergegevens   Wijzigen van opleidergegevens                                                                                                    |                                                  | <i>©</i>                                       |                          |
|----------------------------------------------------------------------------------------------------|--------------------------------------------------|------------------------------------------------|--------------------------|
| Mat wilt u doen?       Mat wilt u doen?         Met dit formulier kunt u zich aanmelden als nieuwe opleider bij UWV STAP, of bekende gegevens wijzigen. De gevraagde gegevens worden gebruikt voor de financiële aansluiting bij UWV voor de STAP-regeling en voor het uitwisselen van gegevens met de e-facturatie broker TIE kinetix. Meer informatie hierover kunt u vinden bij       Vat wilt u doen?         www.stapvooropleiders.nl       ✓         KvK-nummer *       ✓         Maak uw keuze *       Sankgegevens         Aanmelden als opleider bij UWV STAP       ✓         Wijzigen van opleidergegevens       ✓         Vragen met een * moet u verplicht beantwoorden.       ✓                                                                                                    | Financiële registra                              | tie STAP-opleider                              |                          |
| Wat wilt u doen?         Met dit formulier kunt u zich aanmelden als nieuwe opleider bij UWV STAP, of bekende gegevens wijzigen. De gevraagde gegevens worden gebruikt voor de financiële aansluiting bij UWV soor de STAP-regeling en voor het uitwisselen van gegevens met de e-facturatie broker TIE kinetix. Meer informatie hierover kunt u vinden bij       Vat wilt u doen?         www.stapvooropleiders.nl       Vat wilt u doen?         KvK-nummer*       Bankgegevens         Maak uw keuze*       Contactgegevens         Aanmelden als opleider bij UWV STAP       Factoringmaatschappij         Wijzigen van opleidergegevens       Vagen met een * moet u verplicht beantwoorden.                                                                                                    |                                                  |                                                | Afmelden bij eHerkenning |
| Met dit formulier kunt u zich aanmelden als nieuwe opleider bij UWV STAP, of bekende gegevens wijzigen. De gevraagde gegevens worden gebruikt voor de financiële aansluiting bij UWV voor de STAP-regeling en voor het uitwisselen van gegevens met de e-facturatie broker TIE kinetix. Meer informatie hierover kunt u vinden bij Identificatiegegevens   www.stapvooropleiders.nl Image: stap stap stap stap stap stap stap stap                                                                                                    | Wat wilt u doen?                                 |                                                | Wat wilt u doen?         |
| gegevens wijzigen. De gevraagde gegevens worden gebruikt voor de infanciele aansulting bij       Identificatiegegevens         UWV voor de STAP-regeling en voor het uitwisselen van gegevens met de e-facturatie broker       Identificatiegegevens         TIE kinetix. Meer informatie hierover kunt u vinden bij       Identificatiegegevens         www.stapvooropleiders.ni       Image: stap stap stap stap stap stap stap stap                                                                                                    | Met dit formulier kunt u zich aanmelden als ni   | ieuwe opleider bij UWV STAP, of bekende        | ~                        |
| TIE kinetix. Meer informatie hierover kunt u vinden bij       Image: Control of the second second seco | UWV voor de STAP-regeling en voor het uitwis     | sselen van gegevens met de e-facturatie broker | Identificatiegegevens    |
| www.stapvooropleiders.nl     Bankgegevens       KvK-nummer *     Contactgegevens       Maak uw keuze *     •       Aanmelden als opleider bij UWV STAP     Factoringmaatschappij       Wijzigen van opleidergegevens     •       Vragen met een * moet u verplicht beantwoorden.     Controle en verzenden                                                                                                    | TIE kinetix. Meer informatie hierover kunt u vir | nden bij                                       | ~                        |
| KvK-nummer*       Contactgegevens         Maak uw keuze*       Vaanmelden als opleider bij UWV STAP         Wijzigen van opleidergegevens       Factoringmaatschappij         Wijzigen van opleidergegevens       Manvullende informatie         Vragen met een * moet u verplicht beantwoorden.       Controle en verzenden                                                                                                    | www.stapvooropleiders.nl                         |                                                | Bankgegevens             |
| KvK-nummer *       Contactgegevens         Maak uw keuze *       Factoringmaatschappij         Aanmelden als opleider bij UWV STAP       Factoringmaatschappij         Wijzigen van opleidergegevens       Aanvullende informatie         Vragen met een * moet u verplicht beantwoorden.       Controle en verzenden                                                                                                    |                                                  |                                                | ~                        |
| Maak uw keuze * Aanmelden als opleider bij UWV STAP Wijzigen van opleidergegevens Aanvullende informatie Controle en verzenden Vragen met een * moet u verplicht beantwoorden.                                                                                                    | KvK-nummer *                                     |                                                | Contactgegevens          |
| Maak uw keuze     Factoringmaatschappij       Aanmelden als opleider bij UWV STAP     Factoringmaatschappij       Wijzigen van opleidergegevens     Value of an opleider bij UWV STAP       Vragen met een * moet u verplicht beantwoorden.     Controle en verzenden                                                                                                    | Maak uu kauza *                                  |                                                | ~                        |
| Wijzigen van opleidergegevens <ul> <li>Aanvullende informatie</li> <li>Xanvullende informatie</li> <li>Controle en verzenden</li> </ul> Vragen met een * moet u verplicht beantwoorden.       Valende N                                                                                                    | Aanmelden als opleider bij UWV STAP              |                                                | Factoringmaatschappij    |
| Vragen met een * moet u verplicht beantwoorden.                                                                                                    | ○ Wijzigen van opleidergegevens                  |                                                | ~                        |
| Vragen met een * moet u verplicht beantwoorden.                                                                                                    |                                                  |                                                | Aanvullende informatie   |
| Vragen met een * moet u verplicht beantwoorden.                                                                                                    |                                                  |                                                | ~                        |
| volgende Z                                                                                                    | Vragen met een * moet u verplicht beantwoord     | den.<br>Volgende 🔰                             | Controle en verzenden    |

### **Informatie over STAP**

Deze tegel linkt meteen door naar de pagina www.stapvooropleider.nl. Hier is veel informatie voor de opleider te vinden.

### Profiel

Hier kan het emailadres worden gewijzigd. Let op; het is handig om een centraal mailadres op te geven, aangezien hier alle mailberichten naartoe wordn verzonden.

|             | Profiel                                                                                                    |  |
|-------------|----------------------------------------------------------------------------------------------------|--|
| Kvk         |                                                                                                    |  |
| 34105694    |                                                                                                    |  |
| Email*      |                                                                                                    |  |
| test@uwv.nl |                                                                                                    |  |
| ± Opslaan   |                                                                                                    |  |
|             |                                                                                                    |  |
|             | The second second second second second second second second second second second second second second second se |  |

Mocht deze handleiding nog steeds geen antwoord geven op uw vraag met betrekking tot het Opleidersportaal, dan kunt u contact op nemen met de afdeling Orderbeheer van STAP via: orderbeheerstap@uwv.nl